## Založení oborového projektu A1:

Modul EPZ – Evidence projektů a zakázek – Moje návrhy a projekty <u>https://verso3.vscht.cz/simplifyworks/epz/projects-my</u>

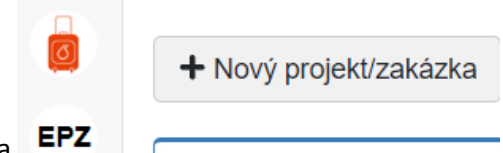

Klikněte na: + Nový projekt/zakázka

- 1. Vyberte soutěž A1 podle fakulty hlavního řešitele a klikněte na ni
- 2. Zobrazí se Vám okno se soubory k vybrané soutěži, které si můžete stáhnout
- 3. Pro založení projektu pokračujte modrou šipkou vpravo dole

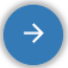

- 4. Vyplňte název projektu a další pole na základní stránce a pokračujte opět modrou šipkou vpravo dole, bude se chvilku připravovat formulář přihlášky projektu
- 5. Vyplňte všechny údaje v jednotlivých záložkách
- 6. V průběhu vyplňování vždy každý krok potvrzujte a průběžně ukládejte modrou disketou

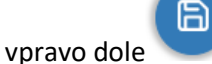

- 7. Na záložce Řešitelé postupujte podle nápovědy: Zadejte nejprve všechny studenty PhD a uložte. Na uložené studenty PhD je následně navázána nabídka školitelů.
- 8. Teprve po zadání všech řešitelů (studentů PhD i jejich školitelů přistupte k zadávání stipendií, resp. odměn
- 9. Stipendium, resp. odměnu zadávejte rozkliknutím příslušné osoby v následném kroku (Detail)
- 10. Provozní náklady zadávejte na záložce Rozpočet
- 11. V průběhu vyplňování stále ukládejte
- 12. Proveďte kontrolu správnosti přihlášky projektu: klikněte na **Zkontrolovat** (vpravo nahoře)
- 13. Kontrolní tiskovou sestavu přihlášky naleznete pod ikonou šipky ke stažení vpravo nahoře

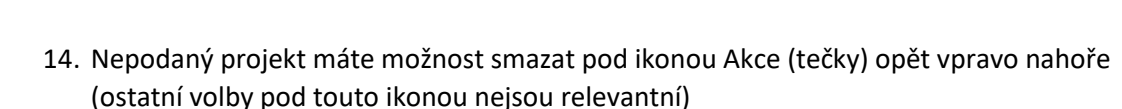

15. Podejte projekt: Podat projekt (zelené tlačítko vlevo dole)

Podat projekt

+ -

**Podání elektronické přihlášky není možné v zastoupení**. V příslušných polích elektronického podání v informačním systému budou tedy políčko Vlastník na záložce Základní informace a políčko Osoba v oddílu Hlavní řešitel na záložce Řešitelé vyplněna totožnou osobou.

Jak předat vlastnictví: EPZ – Moje návrhy a projekty:

Záložka "Základní informace", pole "Vlastník" a z číselníku vybrat osobu shodnou s hlavním řešitelem.

## Nebo:

Jak předat vlastnictví: EPZ – Moje návrhy a projekty:

Na seznamu najeďte myší na číslo projektu a pod třemi tečkami se zobrazí Akce: Předat vlastnictví

| Nový projekt/zakázka  |                                                     |   |
|-----------------------|-----------------------------------------------------|---|
| Moje projekty/zakázky |                                                     |   |
| <b>↑↓</b> AGENDA      | †↓ čís∟o                                            |   |
| VIGA-VOTOCKA          | VIGA-VOTOC-2022-046                                 | D |
|                       | 🖍 Zprávy                                            |   |
| IGRA@UCTP             | <ul> <li>IGR</li> <li>Předat vlastnictví</li> </ul> |   |
| IGRA@UCTP             | IGRA-2                                              |   |
| IGRA@UCTP             | IGRA-2                                              |   |

V případě problémů kontaktujte Veroniku Popovou, veronika.popova@vscht.cz, l.3806